#### Arnes e-naslov

Za storitve Arnes AAi nujno potrebuješ delujoči elektronski naslov.

Pripravil sem ti šolskega: ime.priimek@guest.arnes.si (obenem deluje tudi: ime.priimek@os-vojnik.si)

Pošto, ki bo prihajala na ta naslov, lahko bereš preko spletnega poštnega vmesnika na naslovu: https://webmail.arnes.si

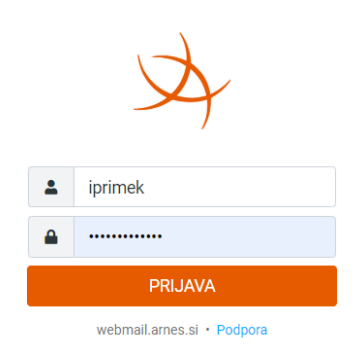

V spletni vmeskik se prijaviš z uporabniškim imenom iz lista s podatki za e-naslov (največkrat je to beseda setavljena iz črk imena in priimka) in precej zapletenim geslom... to geslo lahko spremiš v nastavitvah v spltnem vmesniku.

Prebiranje te pošte je možno tudi preko Outlooka, Aplikacije POŠTA v WIN-10 in WIN11, mobilnega telefona...

Kako nastaviš aplikacijo Pošta (Win10 in Win11) je v dodatku na naslednji strani!

#### DODATEK 1:

Paragon Hard Disk Manager™ 1... ∖ Ustvarjanje Predvajanje PhotoFiltre 0 Þ petek PhotoFiltre Studio X 9 F Pianissimo 0 Xbox Console. PicosmosTools Playlist Creator 3.6.2 L N ~ Poedit OneNote for... Whiteboard To Do Office Pomočnik Raziskovanje ۲ s Popcorn Time Y Popcorn Time Community PhotoFiltre 😚 3D-pregledovalnik . PostgreSQL 9.5 🌢 3D-slikar PhotoFiltre Studio X 🗹 Budilke in ura Pošta 8 O Cortana Pianissimo P PowerPoint Diktafon PicosmosTools Ľ 厉 Filmi in oddaje Pripomočki za Windows Samolepljivi li... 📓 Fotografije Playlist Creator 3.6.2 P ] Publisher 2 Glasba Groove PuTTY (64-bit) Poedit Intel® Graphics Control Panel 3 Izrezek in skica Python 3.8 Pomočnik 2 📊 Kalkulator No ७ qBittorrent 🔯 Kamera Popcorn Time Koledar 📇 Ljudje <u>1</u> Pošta Aicrosoft Edge Meni »Start« (Windows) Microsoft News 🚺 Microsoft Solitaire Collection VueScan x64 👽 Microsoft To Do Microsoft Whiteboard Če uporabljaš "Klasični Start" Creative Console Launcher 😌 Mixed Reality Portal 🔅 Nastavitve Mysql Password Auditor 🔾 Nasveti 📻 Progr<u>a</u>mi ۲ Network Speed Test **O** Office Programi ۶ C Office Lens OneNote for Windows 10 Do amenti ۲ Pomočnik 👇 Pošta Ta računalnik Print 3D 1/20 🖌 Samolepljivi listki astavitve ۶ Screen recorder + s<u>k</u>anje > Skype 😰 Središče za povratne informacije Windows 10 Enterprise Pomoč in podpora Sway Sway Trgovina Microsoft Store E 🛛 <u>Z</u>aženi ... 🔼 Urejevalnik videov 😌 Varnost sistema Windows Odjavi Jure ... Vaš telefon 0 Zaustavitev sistema ... > C Vreme Wake on LAN (Magic Packet) Iskanje ø

ρ

H

Fz

Xbox Console Companion

🕼 Xbox Game Bar

Zemljevidi

Namestitev Arnes pošte v program POŠTA (win10 in Win11) in Android

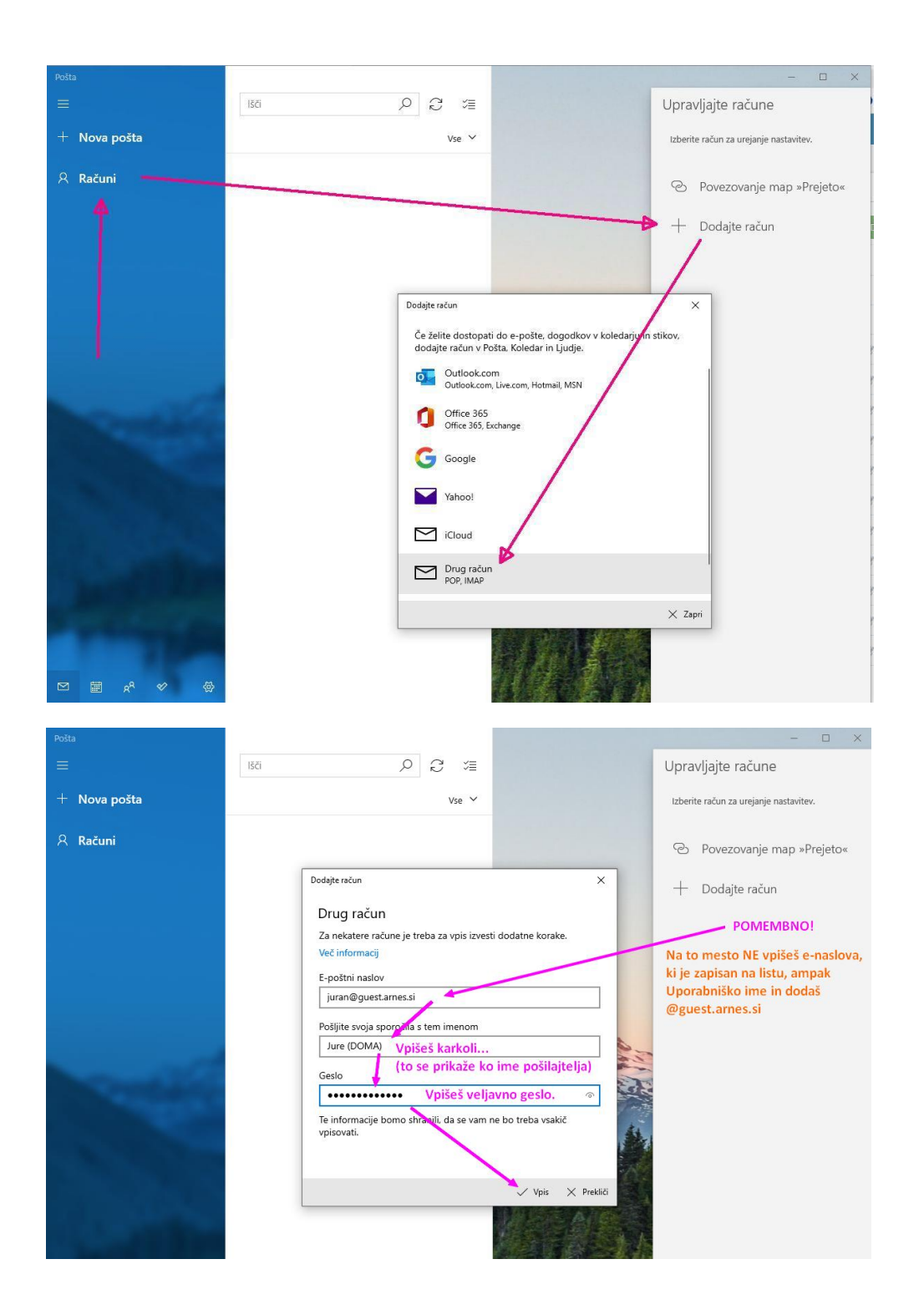

Po kliku na Vpis se bo vse uredilo samodejno in med računi se bo pojavil tvoj račun.

Namestitev na mobilni telefon je malo bolj zahtevna (odvisno od različice operacijskega sistema) Android 8, 9 in 10 imata skoraj samodejno nastavitev, starejše verzije pa zahtevajo več vpisov.

V navodilih v nadaljevanju je prikazana namestitev za Android 10, kjer ni bil izveden samodejni vpis - podobno je pri starejših verzijah Androida. (Nekaj podobnega je tudi pri MAC-OS.)

Nastavljanje Arnes pošte (POP3) na Mobilnih telefonih - Androidu.

#### PRIKAZANO ZA PRIMER, KO SO PODATKI:

e-naslov: jurij.uranic@guest.arnes.si uporabniško ime: juran oz. juran@guest.arnes.si geslo: zu78\_in\_krneki

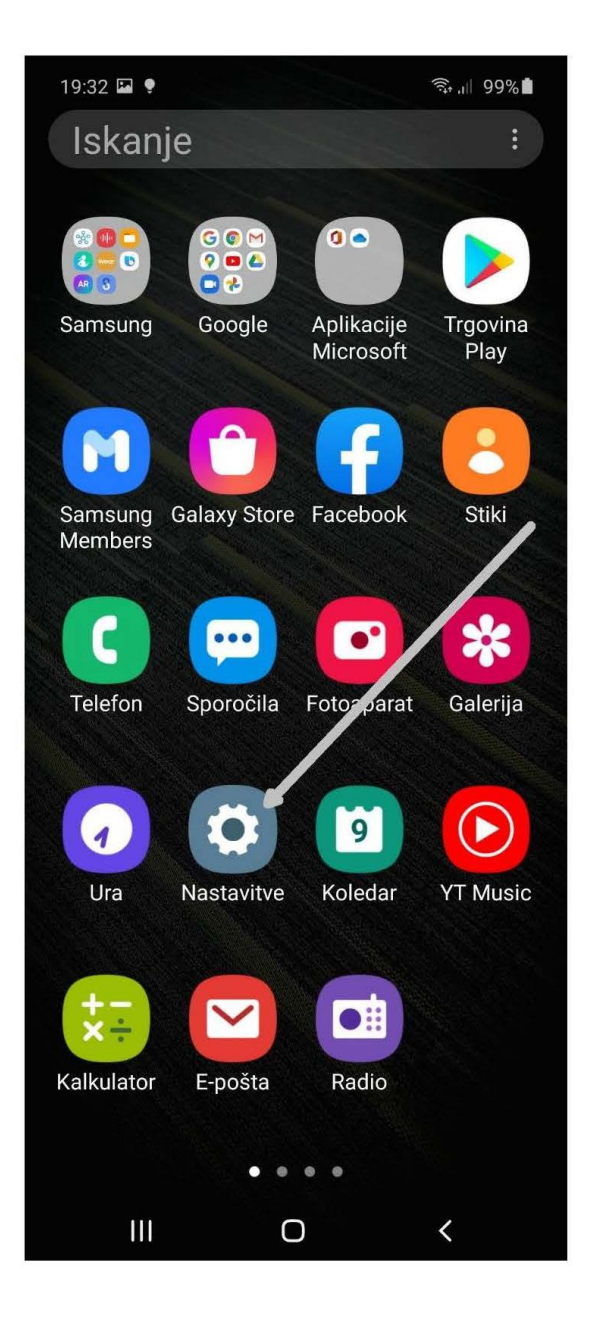

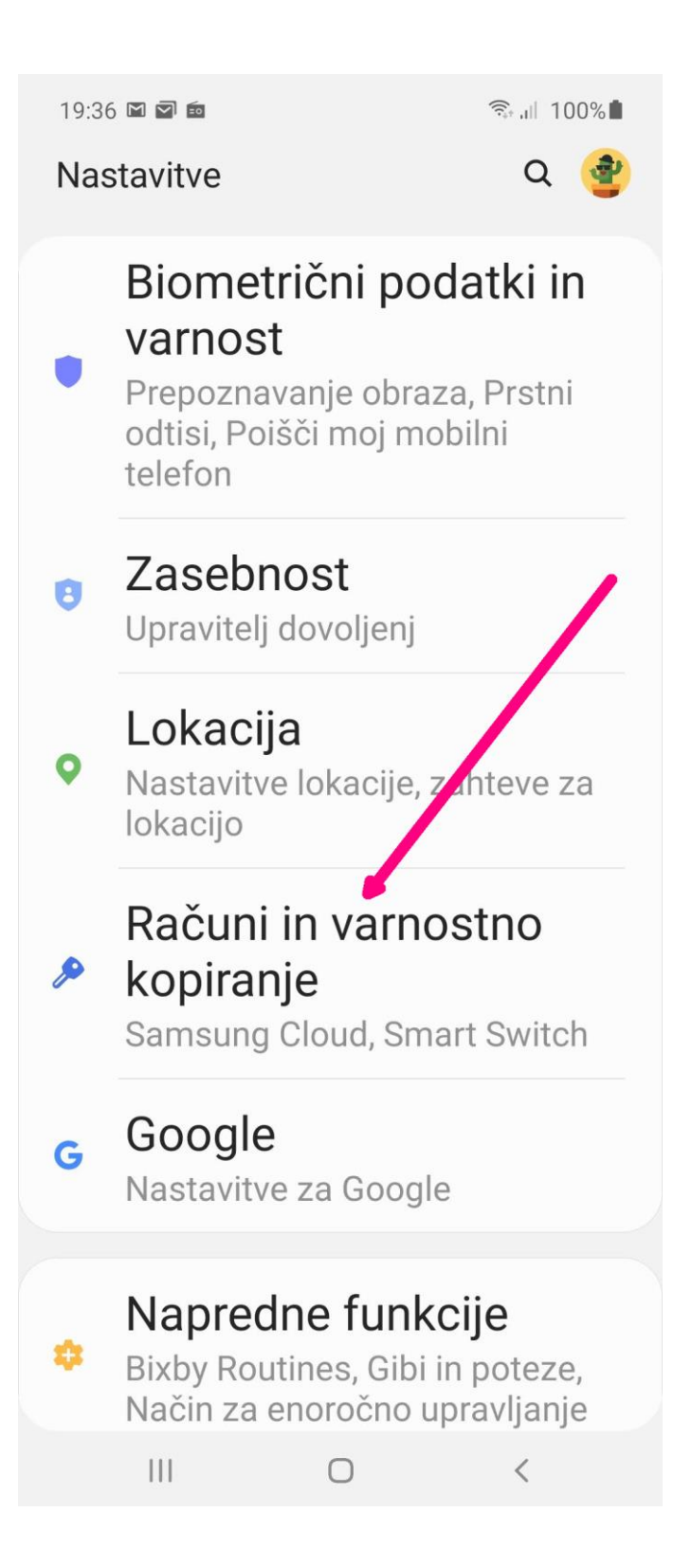

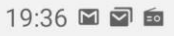

< Računi in varnostno kopiranje Q

# Računi 🚬

### Varn kopir. in obnovitev

#### Samsung Cloud

Varnostno kopirajte telefon in sinhronizirajte svoje podatke.

## Smart Switch

Iz stare naprave prenesite vsebino, vključno s slikami, stiki in sporočili. Uporabite lahko kabel USB ali vsebino prenesete brezžično.

### Iščete nekaj drugega?

#### Ponastavitev

 $\bigcirc$ 

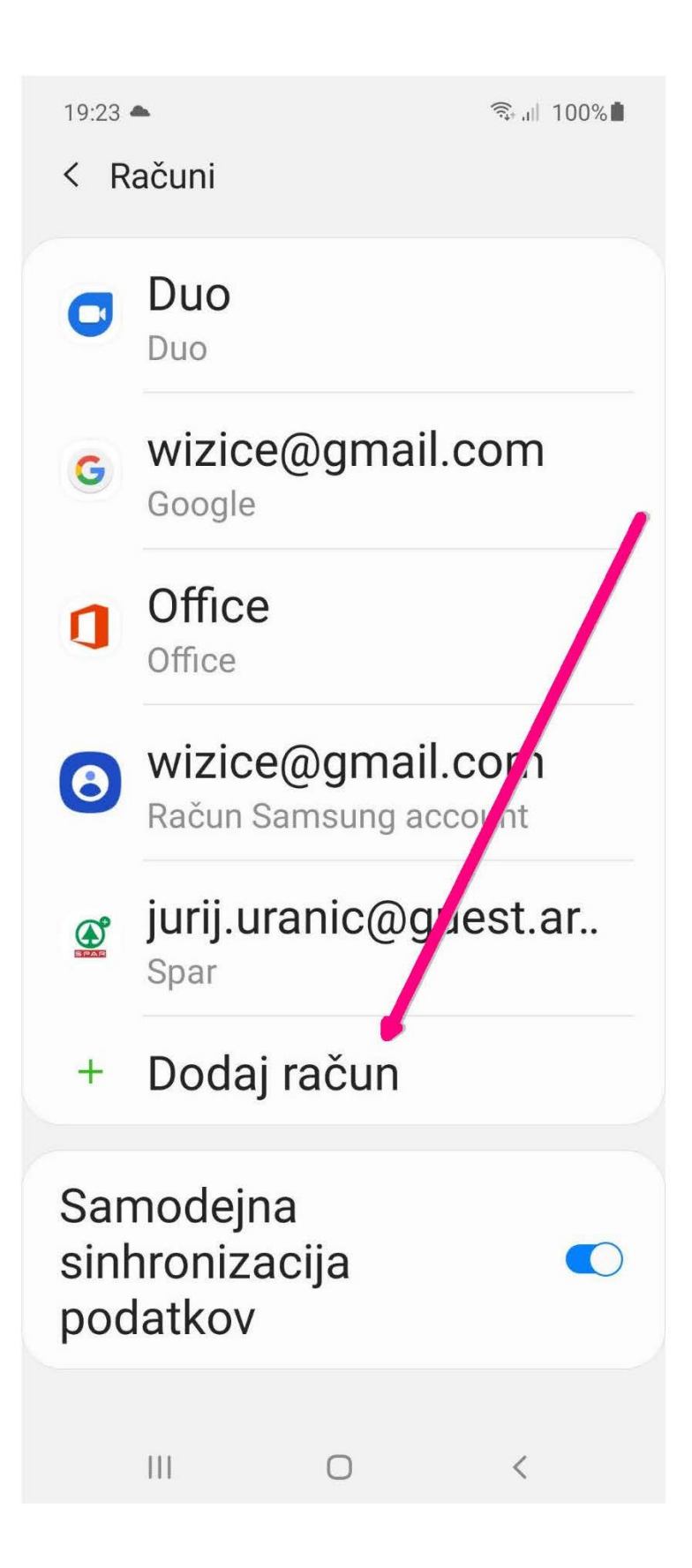

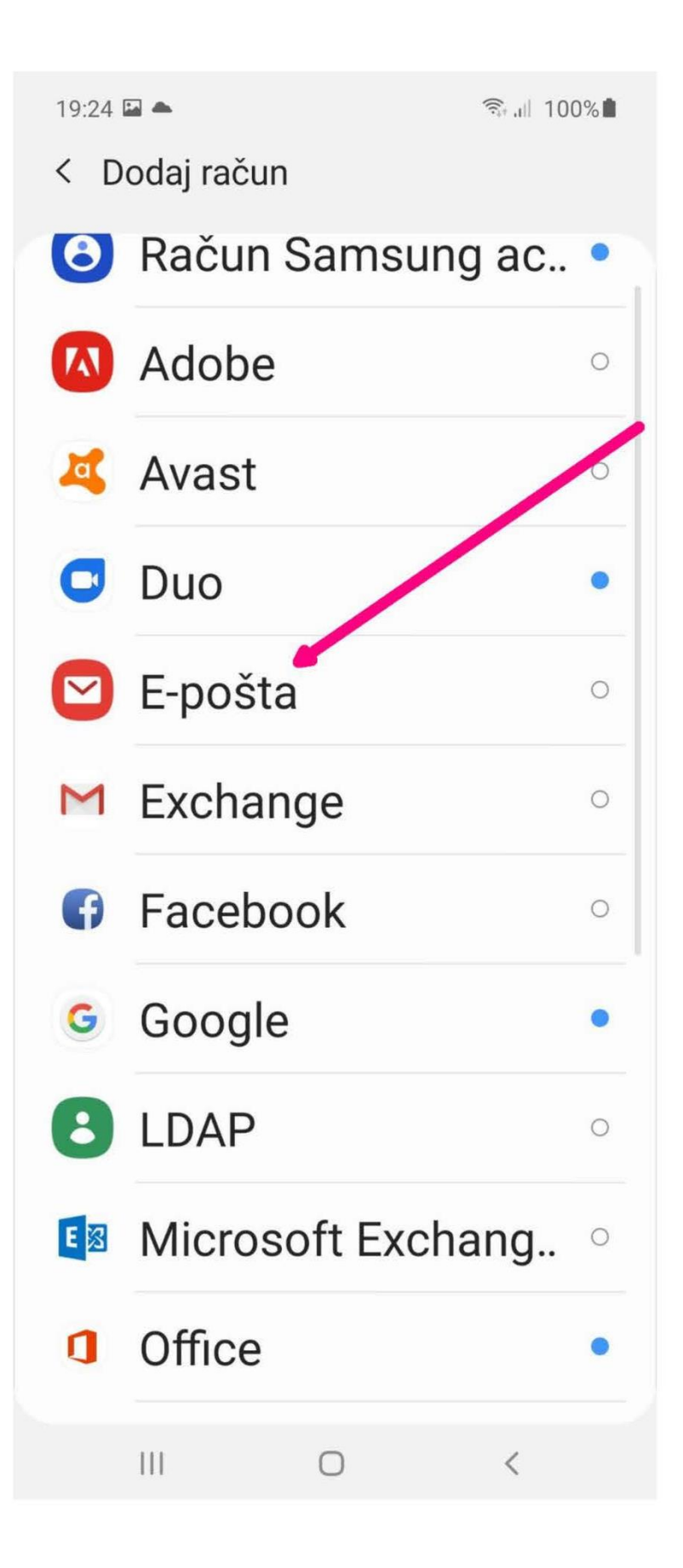

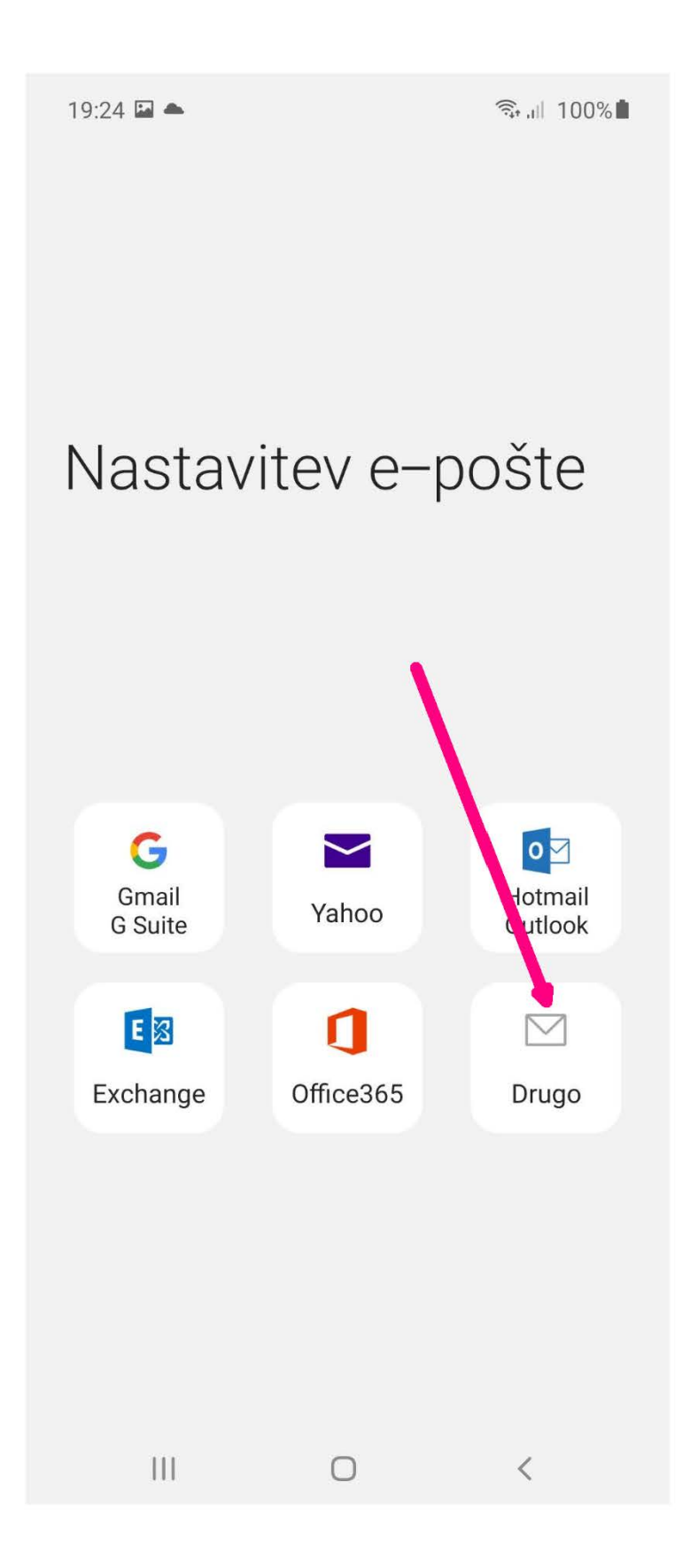

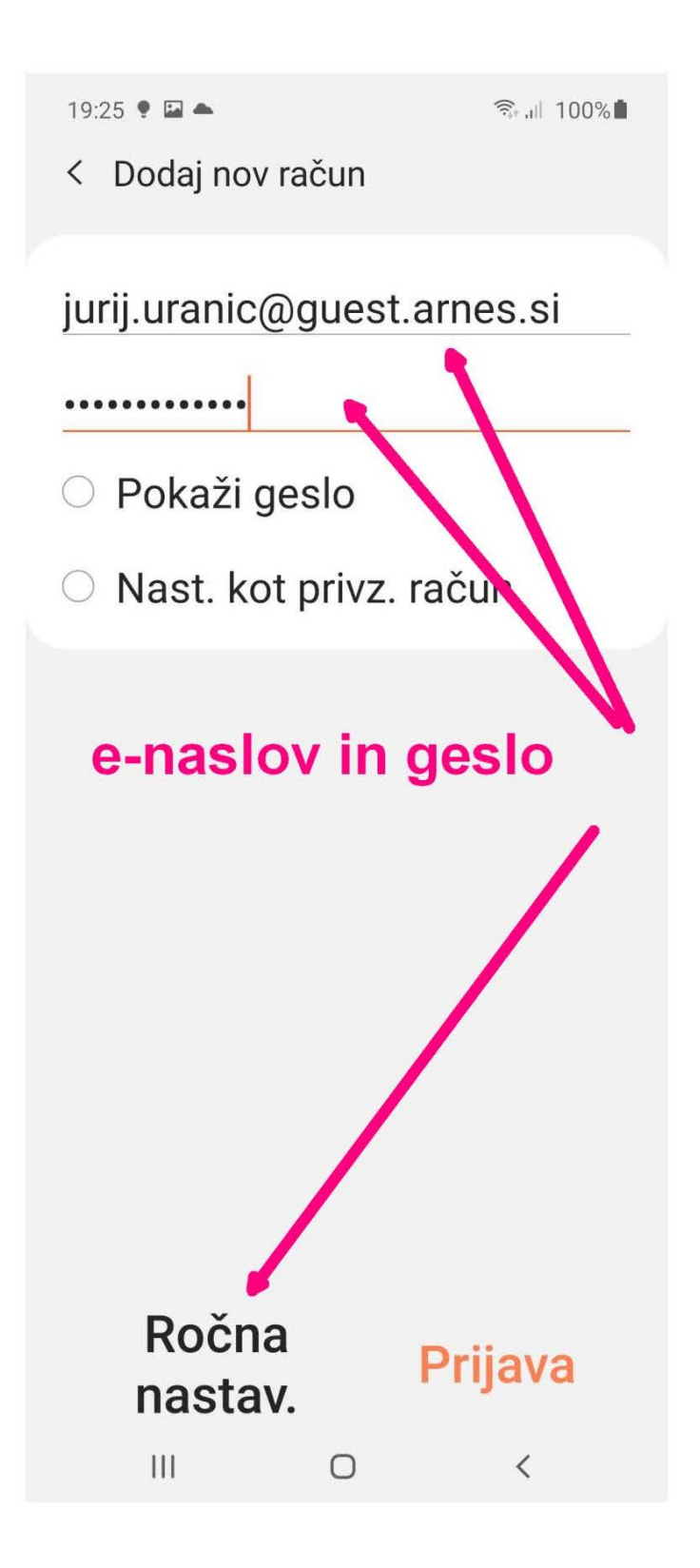

Lahko poizkusiš s prijavo... če se bodo račun vzpostavil samodejno, si zaključil... V primeru, da se vse ustavi, so v nadaljevanju opisani koraki za ročno nastavitev.

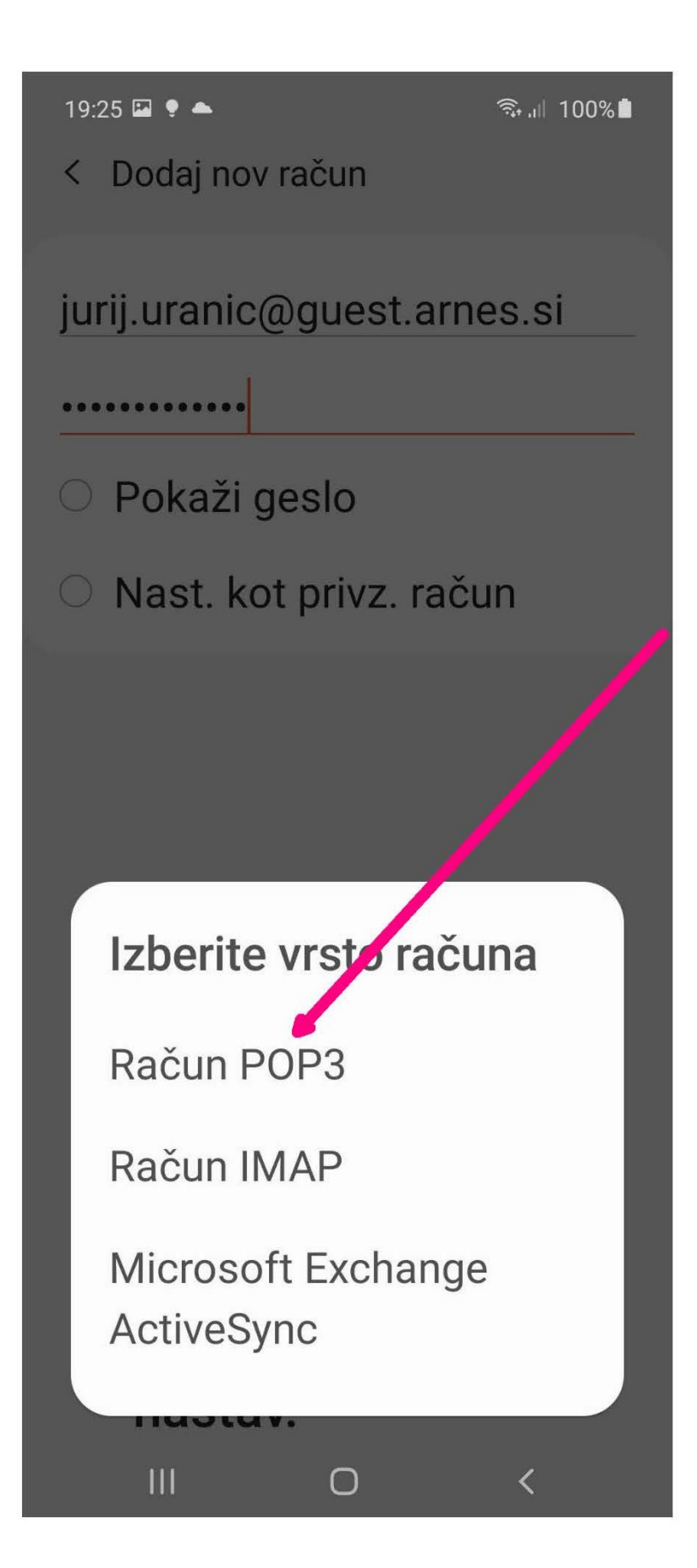

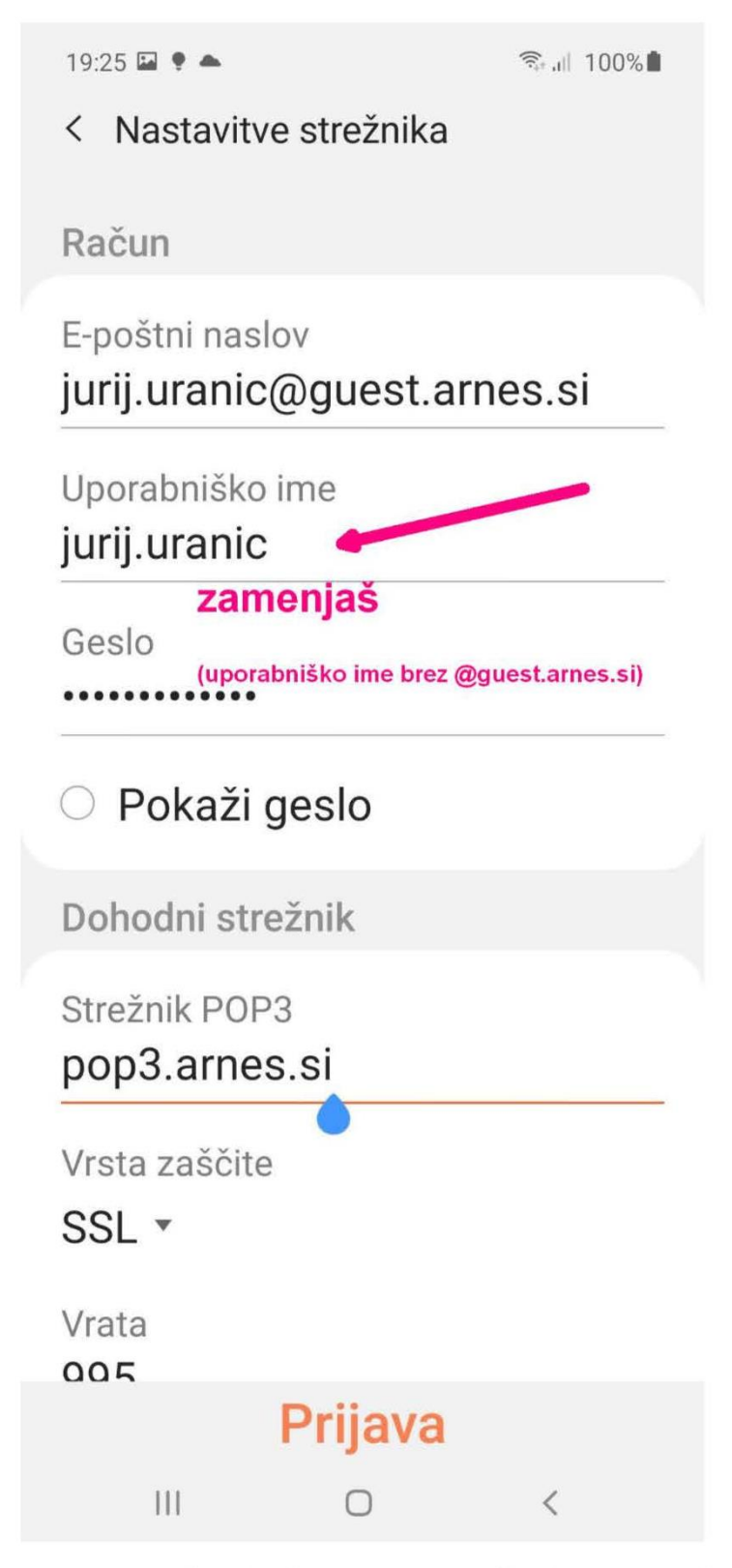

Spremeniš tako kot je na naslednji strani!

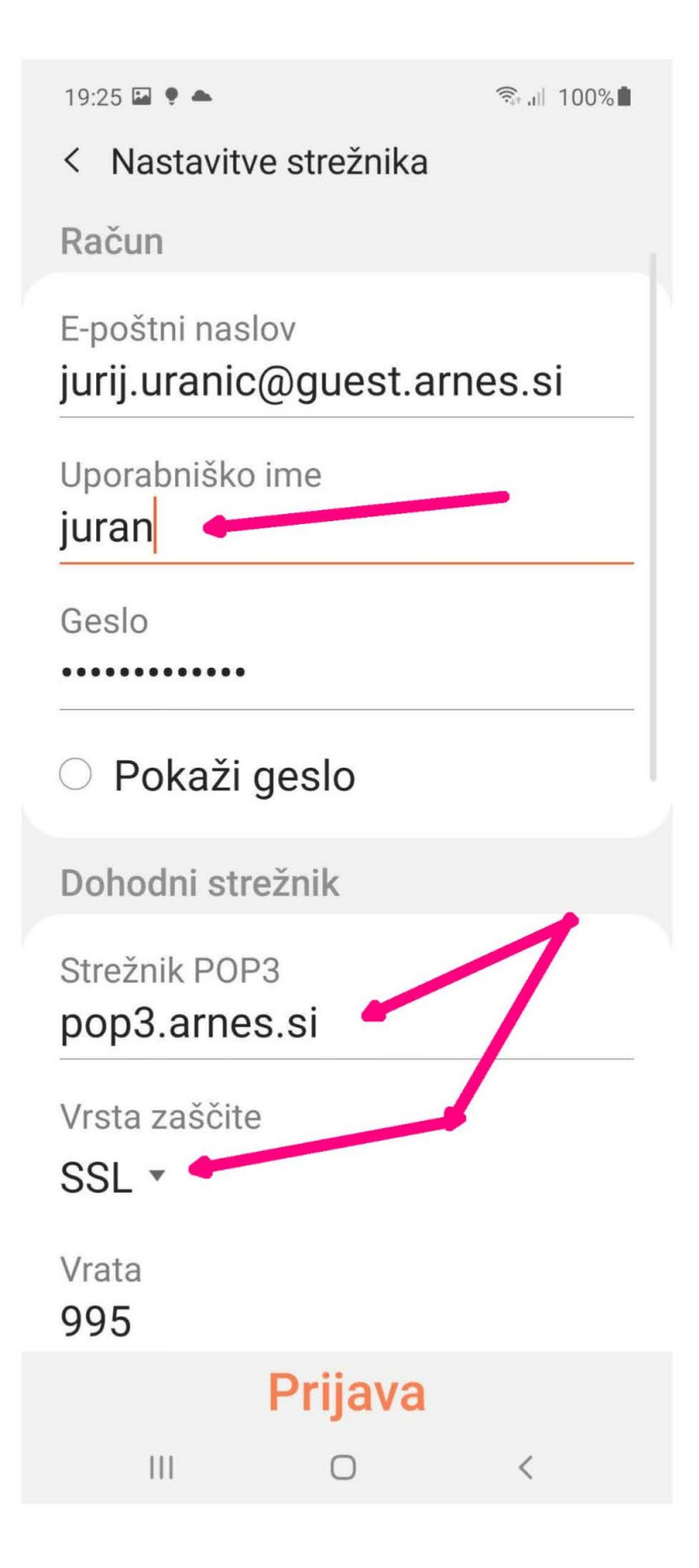

19:26 🖬 🌻 🌥

🗟 ,।।। 100%

< Nastavitve strežnika

Samodejno brisanje iz strežnika Nikoli •

Odhodni strežnik

Strežnik SMTP

mail.arnes.si

Vrsta zaščite

||||

Brez •

Vrata

25

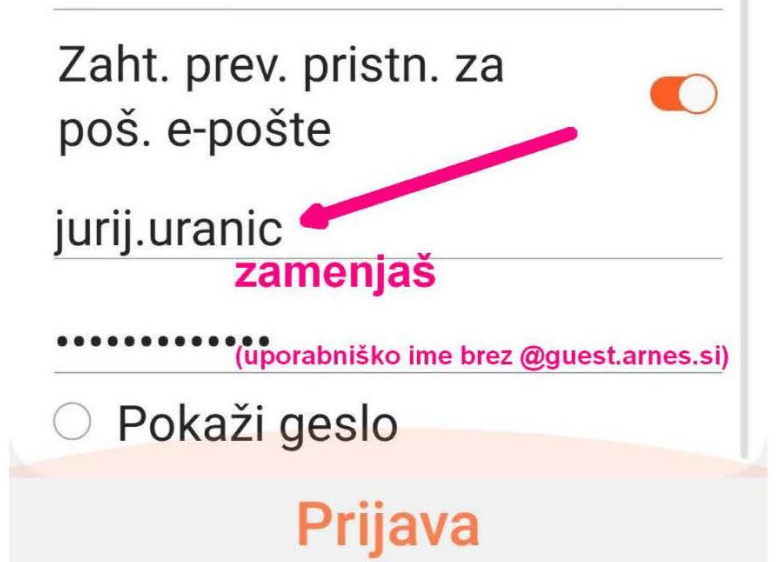

Spremeniš tako kot je na naslednji strani!

 $\bigcirc$ 

<

19:26 🖬 🌻 📥

🗟 .il 100%

< Nastavitve strežnika

Samodejno brisanje iz strežnika Nikoli 🔻

Odhodni strežnik

Strežnik SMTP mail.arnes.si

Vrsta zaščite

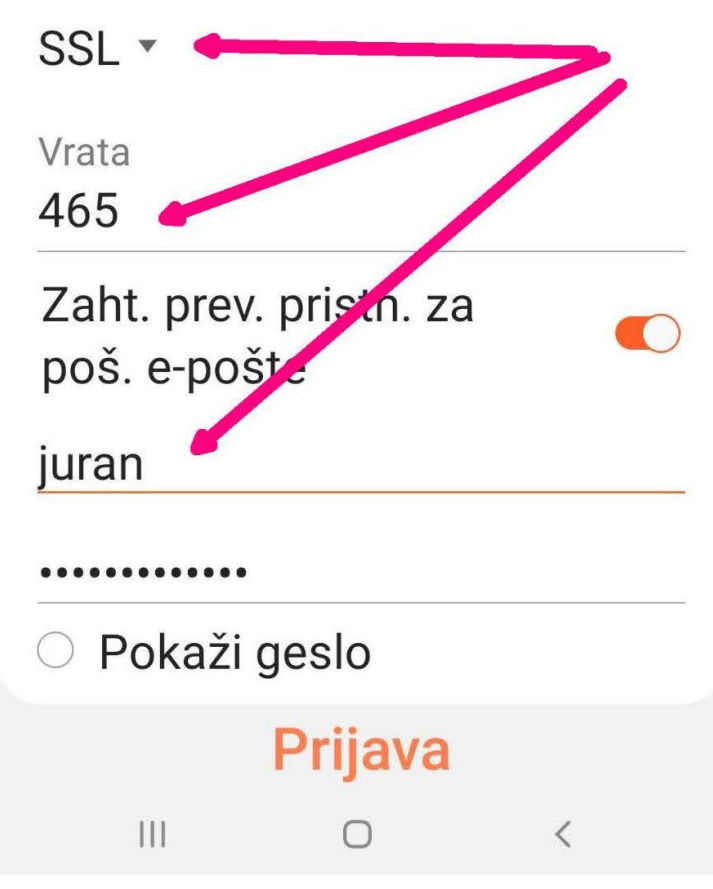

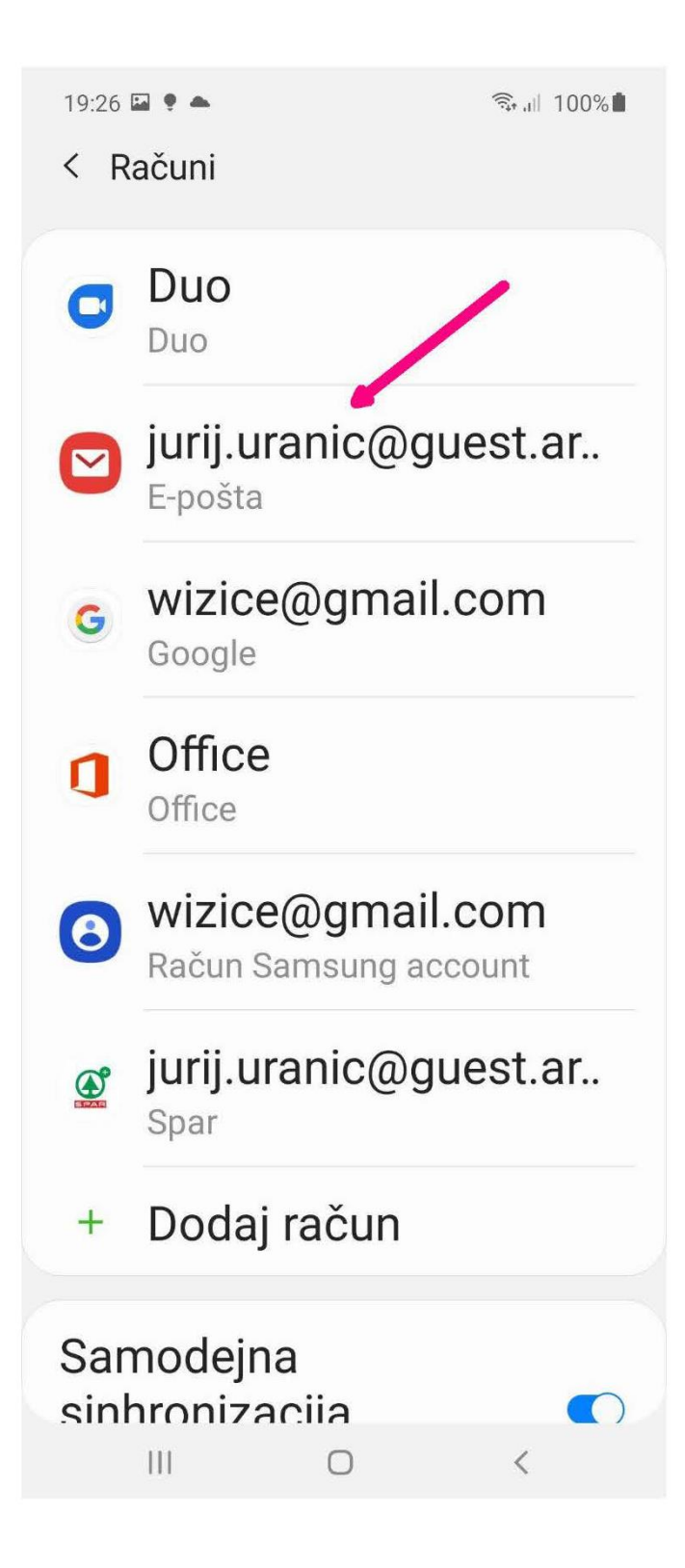

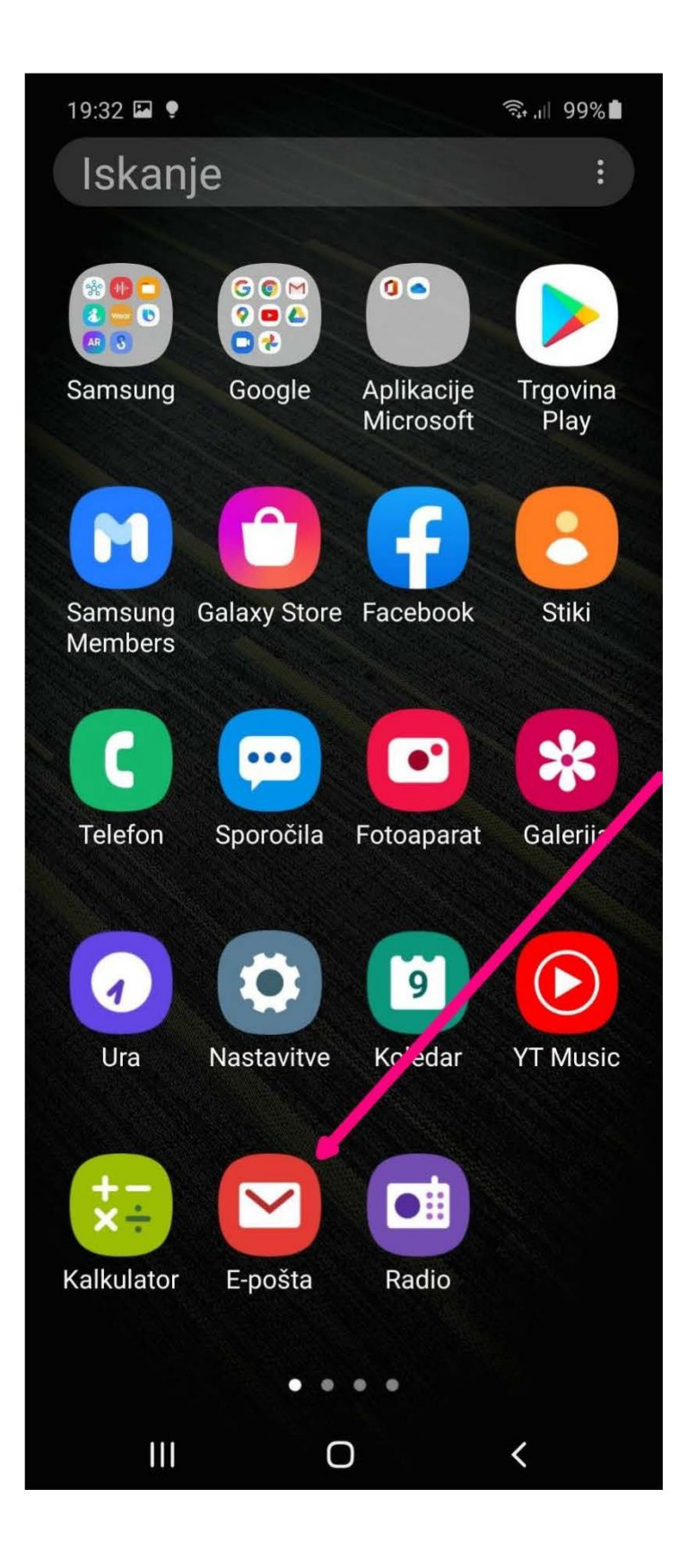

S tapkom na pošto se prikaže vsa Arnes pošta...

```
19:27 🖬 🌻 🌰
                            = Prejeto
                              Q :
   jurij.uranic@guest.arnes.si
- uno

    Moj Peugeot

                              15:45
 Peugeot
 Peugeot ugodnosti samo za...

    Simona Matko Poči... 15:45

  Re: Geslo
 Spoštovani. Že nekaj časa p...
• Aleš Kolšek TAJN... ∅ 12:43
  Jedilnik
 Jure, tale je ta pravi. Aleš
• Aleš Kolšek TAJN... @ 12:06
  FW: Jedilnik
 From: osnovnasola vojnik <o...

    Zoom

                              10:45
 Your Meeting - My Meetingfg...
 Hi Jurij Uranič, You have suc... 🏠

    RECOSI

                              09:51
                ~
 HP Compag 8300 Elite SFF p...
     111
                 0
                            <
```